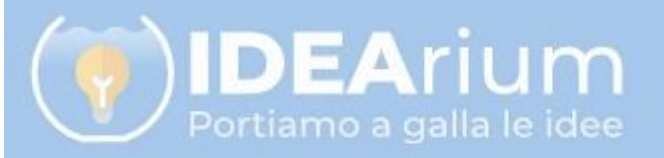

Come funziona

A

Esplora

## Andare sul sito idearium.pubblica.istruzione.it Proponi il tuo progetto

Hai un'idea che vorresti veder realizzata nella tua

Accedi

#### e cliccare su Acce noi lo metteremo a disposizione del Dirigente Scolastico.

La prossima buona idea potrebbe essere la tua!

## Effettuare il login con SPID o carta di identità elettronica

Regole di accesso dal 01/10/2021

| Username:             | Username dimenticato?         |
|-----------------------|-------------------------------|
| Password:             | Campo "Password" obbligatorio |
| Inserisci la password |                               |
| ENTRA                 |                               |
| OPPURE                |                               |
| Entra con SPID        | Approfondisci SPID            |
| CIE Entra con CIE     | Approfondisci CIE             |
| Entra con CNS         | Approfondisci CNS             |

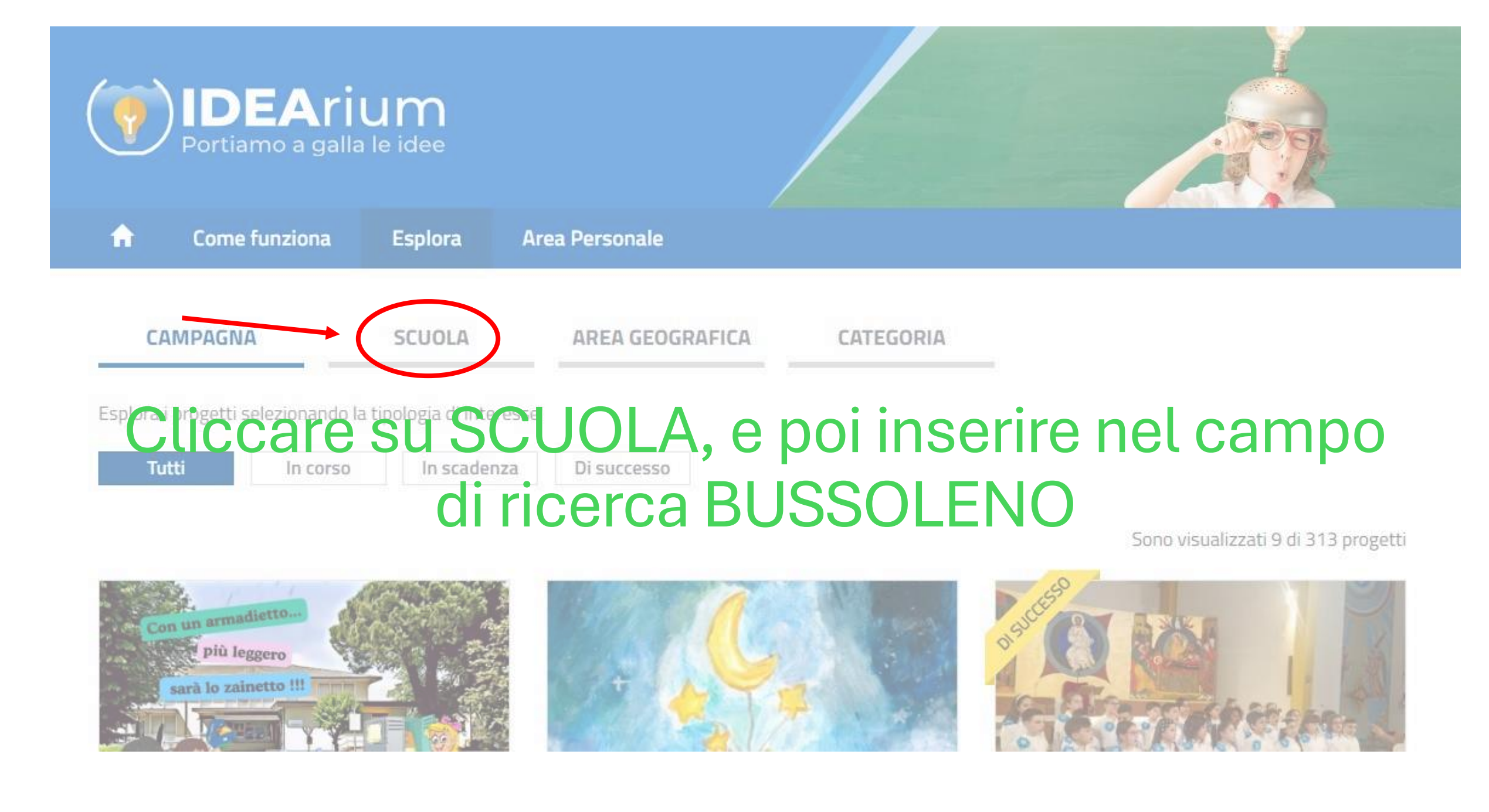

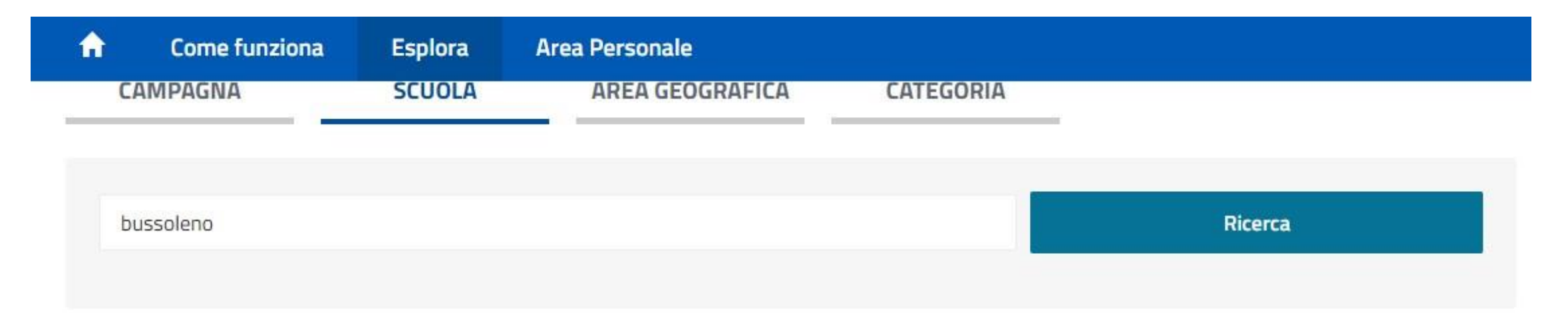

Sono visualizzati 1 di 1 progetti

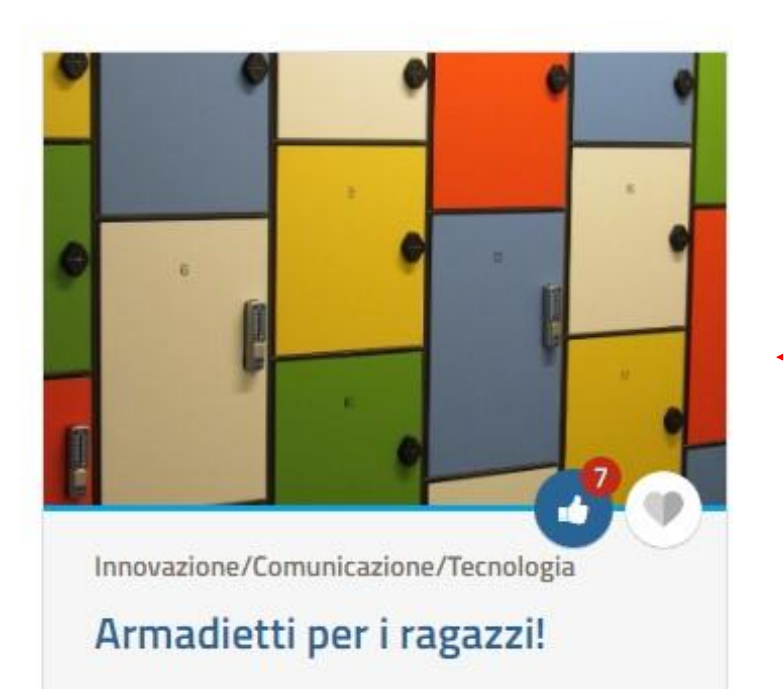

# Cliccare sull'immagine degli armadietti

## Descrizione Cliccare su CONTRIBUISCI

L'Istituto comprensivo Bussoleno ha deliberato l'adozione del "modello College" per la scuola secondaria di I grado a partire dall'anno scolastico 2024-25, prevedendo una nuova modalità organizzativa e didattica. In questo sistema organizzativo, le classi non sono più fisse all'interno della stessa aula, ma ruotano ad ogni cambio dell'ora verso un ambiente di apprendimento dedicato alla specifica disciplina scolastica. Questo approccio dinamico e fluido considera gli spostamenti degli studenti come uno stimolo "energizzante", che favorisce la capacità di concentrazione, come testimoniato da accreditati studi neuroscientifici.

Per preparare la scuola a questa rivoluzione sono stati utilizzati i fondi del progetto PNRR "Next generation classrooms" per quanto riguarda le dotazioni tecnologico-digitali, ma è ancora necessario l'ulteriore acquisto di 260 armadietti che saranno utilizzati per riporre i materiali scolastici da utilizzare nelle varie discipline. La presente raccolta fondi persegue l'obiettivo di raccogliere la cifra necessaria per l'acquisto di questi indispensabili arredi.

ESPLORA

#### Immagini

### €5

Riceverai via mail un biglietto di ringraziamento elaborato dai nostri ragazzi

## € 10

Riceverai via mail un biglietto di ringraziamento elaborato dai nostri ragazzi

## € 20

Riceverai via mail un biglietto di ringraziamento

CONTRIBUISCI

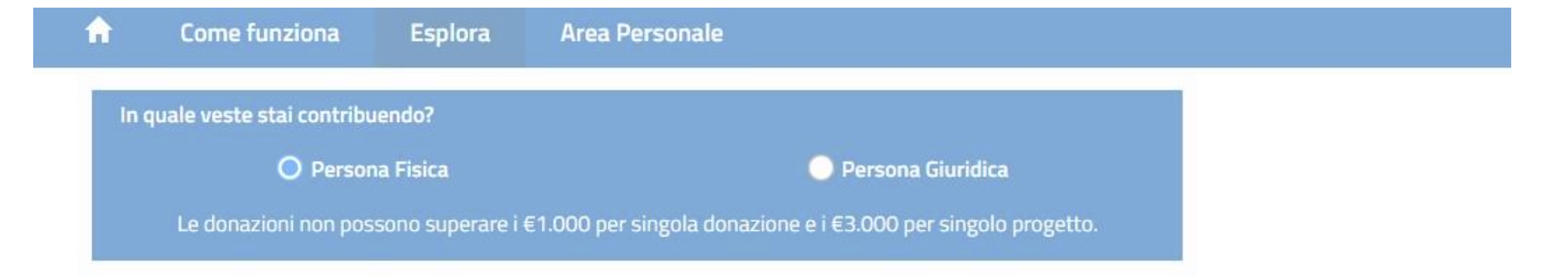

# Selezionare se persona fisica o giuridica, il taglio dell'offerta (oppure inserire in fondo un'offerta libera) e poi cliccare su PROSEGUI

● € 10

Riceverai via mail un biglietto di ringraziamento elaborato dai nostri ragazzi

🗧 🛛 ESPLORA

#### Come funziona Esplora Area Personale

Innovazione/Comunicazione/Tecnologia Armadietti per i ragazzi!

Il progetto prevede l'acquisto di armadietti per gli alunni della scuola secondaria di I grado, necessari per...

Come vuoi apparire nella lista dei sostenitori del Progetto?

# Indicare il modo in cui si desidera apparire nella lista dei sostenitori (nome e cognome, anonimo, soprannome), selezionare le dichiarazioni in fondo alla pagina e cliccare stud PACA onica il mio nome non comparira nella lista dei sostenitori, ma solo in quella della relativa al versonale della Scuola

Desidero comparire nella lista dei sostenitori con il nickname sculto all'interno del mio Profilo, il mio nome comparirà solo nella lista sostenitori relativa al personale della Scuola

Effettuare l'accesso su PagoPA con SPID e selezionare il metodo di pagamento

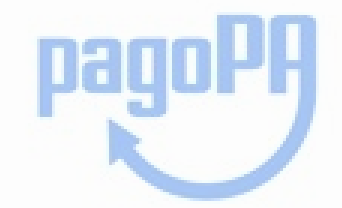

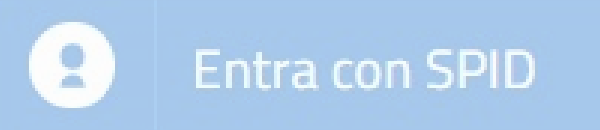

Non hai SPID? Scopri di più

Entra con la tua email